## Pedro Reina

Exportar a Writer

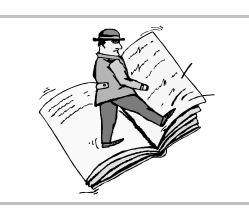

## Interés

OpenOffice.org Base tiene grandes capacidades para presentar la información por escrito. Sin embargo, para manejar textos lo más indicado es un procesador de textos. Por tanto, es muy interesante poder exportar la información desde *Base* e importarla en *Writer*.

## Método

- 1. Se abre o comienza el documento de *Writer* al que se va a exportar la información.
- 2. En el menú **Ver** se elige **Fuentes de datos** para que aparezca en la parte superior del documento la zona de visualización de bases de datos.
- 3. Se arrastra desde el Explorador de bases de datos, en la parte izquierda de la zona de visualización de bases de datos, el icono de tabla o consulta que se desee exportar (o bien se selecciona con el ratón y se elige **Copiar**).
- 4. Se suelta en el punto de Writer en que se desea importar (o bien se elige Pegar).
- 5. Aparece el cuadro de diálogo Insertar columnas de la base de datos, que se muestra a la derecha.
- 6. Se elige cómo insertar la información; lo más indicado suele ser como tabla.
- 7. Se determina qué columnas deben aparecer. Obsérvese que si se elige una consulta de una base de datos, en ella se habrá determinado el orden de las columnas y de los registros. De todos modos, en este cuadro de diálogo se

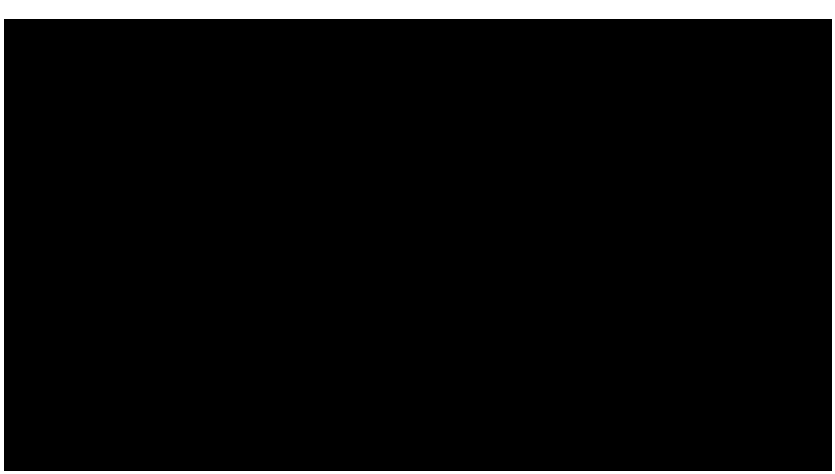

puede volver a definir el orden de las columnas y el formato de los datos. Lo que no se puede elegir es el orden de los registros, que se puede determinar después en el documento de *Writer*.

8. Al pulsar el botón **Aceptar**, aparece la información en *Writer*. A continuación se muestra un ejemplo del resultado obtenido:

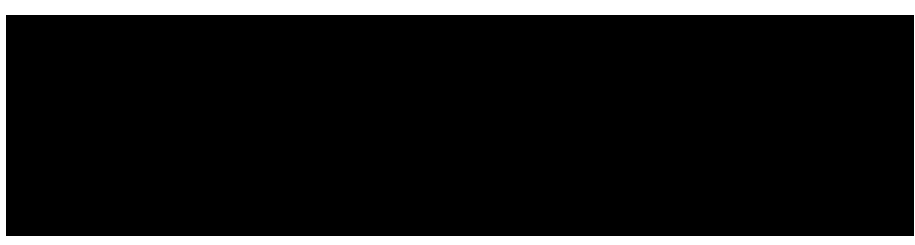

- 9. Al estar la información en *Writer*, evidentemente, se le puede aplicar cualquier formato que se desee. Por ejemplo, se pueden añadir las tildes a los nombres de los campos, que no suelen llevar, y cambiar los tipos de letra.
- 10.Si se desea ordenar los registros, se puede seleccionar la tabla completa y en el menú Herramientas seleccionar la opción Ordenar; en el cuadro de diálogo Ordenar se señalan los criterios de ordenación. Al pulsar el botón Aceptar, el programa ordena las filas de la tabla, respetando la primera fila, que es la del encabezado.

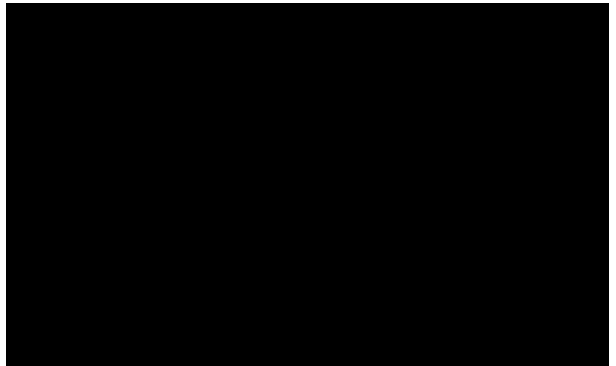